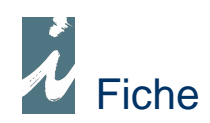

# Pointage et Ajustement des stocks d'une localisation.

## Préambule

Il est possible de pointer les produits en stock d'une localisation bien précise et d'effectuer ensuite un ajustement de stock aussi bien de la fiche produit que de la localisation.

### Fonctionnement

#### ✤ Pointage

Celui-ci s'effectue normalement, comme les autres pointages. <u>Ce qui est important</u>, c'est de renseigner, dans la fenêtre de saisie, sur quelle localisation nous effectuons notre pointage.

| Pointage Sto              | ck      |    | Recherches           | Date 29/   | 06/2009  |
|---------------------------|---------|----|----------------------|------------|----------|
| fiches produit<br>- Rayon | ? Aide  | Γ. | Localisation Stock 🛙 | Distribut. | - 9      |
|                           | Libellé |    | ٩                    | Pointage   | Préc. Po |

#### 

Après avoir cliqué sur traitement.

Traitements

Dans la fenêtre « Sélection Pointage Stock » il suffira d'indiquer que le critère de sélection et la localisation de stock que nous avons pointé.

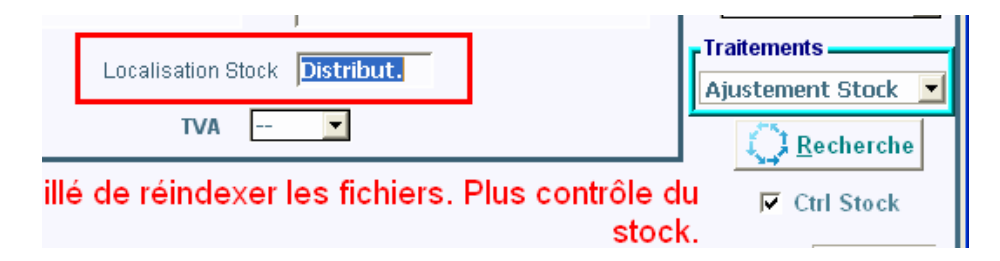

Après avoir répondu aux diverses questions comme pour un ajustement normal, nous arriverons sur la fenêtre « Pointage Stock » et préparation aux mouvements d'ajustement.

| Pointage Stock<br>Tous / Localisation : Distribut. | Ai       | <b>de</b> Date |
|----------------------------------------------------|----------|----------------|
| Libellé                                            | Pointage | Ajustement     |
| guérit                                             | 6        | 0              |
| nent attirer l'argent                              | 4        | -3             |
| ode prat. magnétisme, hypnotisme, suggestion       | 2        | 0              |
| de la foi - Réaliser vos désirs                    | 7        | 15             |

#### Remarque importante

Au moment de la sélection, Il est possible que vous rencontriez ce message :

| Sélection                                                                                                    |               |
|----------------------------------------------------------------------------------------------------|---------------|
| ATTENTION :                                                                                                    |               |
| 20 Produits ne pourront pas être ajustés.<br>L'équilibre entre le stock produit et les stock sur localisation n'étant pas respecté.<br>Les produits concernés sont repérés par une ligne sur fond gris plus le signe (*) devant le l<br>Dans la fenêtre suivante, si vous effectuez un ajustement de stock, pour ces produits seul l<br>localisations seront ajustées. | ibellé.<br>es |
| ОК                                                                                                    |               |

Celui-ci indique que nous avons une différence entre le stock de la fiche produit et les stocks des différentes localisations. Dans cette situation notre application ne peut pas savoir si la différence vient de la localisation que nous traitons ou d'une autre localisation c'est pourquoi le stock de la localisation sera ajusté sans toucher au stock de la fiche produit.

• Comment cette différence est possible ?

Très souvent ceci vient d'un document (facture ou autre) que nous avons saisi en oubliant de mouvementer la localisation concernée.

• Comment y remédier (si nous voulons faire les choses bien).

Bien entendu nous pouvons toujours retourner dans le document concerné et rectifié l'oubli. Mais pour se faire il faut d'abord se souvenir du document concerné, ce qui n'est peut être pas facile.

L'autre moyen est à partir de la fenêtre affichant les anomalies

| Ed <b>i</b> ţ I | Liv' Poir     | Pointage Stock<br>Tous-Localisation : OLF |            |
|-----------------|---------------|-------------------------------------------|------------|
| ¢ Code          | ۹4            | Libellé                                   | o Pointage |
| 20695           | * 10 plus gr  | os mensonges économie                     | 10         |
| 15809           | * Additifs al | imentaires danger - Aspartam              | e 33       |
| 20772           | * AMAP        |                                           | 14         |
| 17745           | * Astrologie  | horaire                                   | 4          |

de cliquer sur le bouton [Produit] (en bas à droite de la fenêtre) pour accéder à la fiche produit, à partir de laquelle en cliquant sur [Historique] (troisième onglet) qui obtiendrons le détail des mouvements du produit.

| Edit ]     | Liv'   H         | listoriqu<br>dditifs alime | Je des Stocks<br>entaires danger - Aspartame |        |        |       |
|------------|------------------|----------------------------|----------------------------------------------|--------|--------|-------|
| Date       | Document         | N°                         | Libellé                                      | Entrée | Sortie | Stock |
|            | STOCK DEBUT      |                            |                                              |        |        | 9528  |
|            | riterare , riter |                            |                                              |        |        |       |
| 30/04/2009 | FACTURE / AVOIR  | 00000181                   | DG DIFFUSION                                 | 12     | 1615   | 13561 |
| 11/05/2009 | FACTURE / AVOIR  | 00000196                   | GOUGET Corinne                               |        | 300    | 13261 |
| 25/05/2009 | FACTURE / AVOIR  | 00000223                   | FRANCE PRODUCTION                            |        | 9      | 13252 |

A partir de cette fenêtre il sera facile de parcourir les lignes de la table et observer la couleur de l'écriture du bouton [Local. Stock], si celle-ci n'est pas rouge cela voudra dire que la localisation du stock n'a pas été mouvementée. En cliquant sur le bouton nous appellerons la fenêtre permettant de rectifier cette oubli.

Après avoir rectifié chaque anomalie il faudra interrompre la procédure d'ajustement en cours et la relancer depuis le début.